# Multi-Factor Authentication User Guide – Smartphone only

January 26, 2021

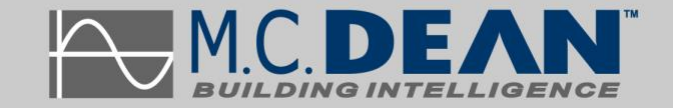

### **Table of Contents**

| Installing Microsoft Authenticator app   | .1 |
|------------------------------------------|----|
| Enrolling in Multi-Factor Authentication | .2 |
| Step 1                                   | 2  |
| Step 2                                   | 3  |
| Step 3                                   | 3  |
| Step 4                                   | 4  |
| Step 5                                   | 4  |
| Step 6                                   | 5  |
| Step 7                                   | 5  |
| •                                        |    |

## Installing Microsoft Authenticator App

Go to https://apps.apple.com/us/app/microsoft-authenticator/id983156458 and open App Store or open App Store and search for "Microsoft Authenticator." Tap Install.

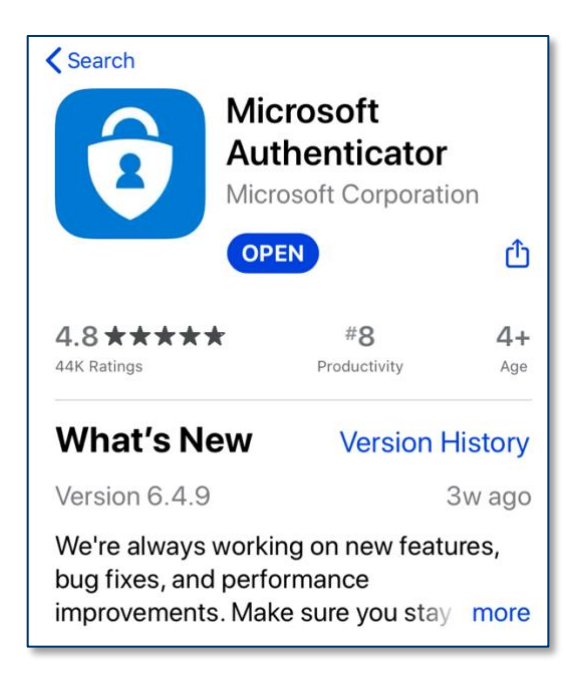

# **Enrolling in Multi-Factor Authentication**

#### Step 1

Go to the following address: https://aka.ms/mfasetup

Q https://aka.ms/mfasetup

And sign-in using your M.C. Dean credentials, when prompted.

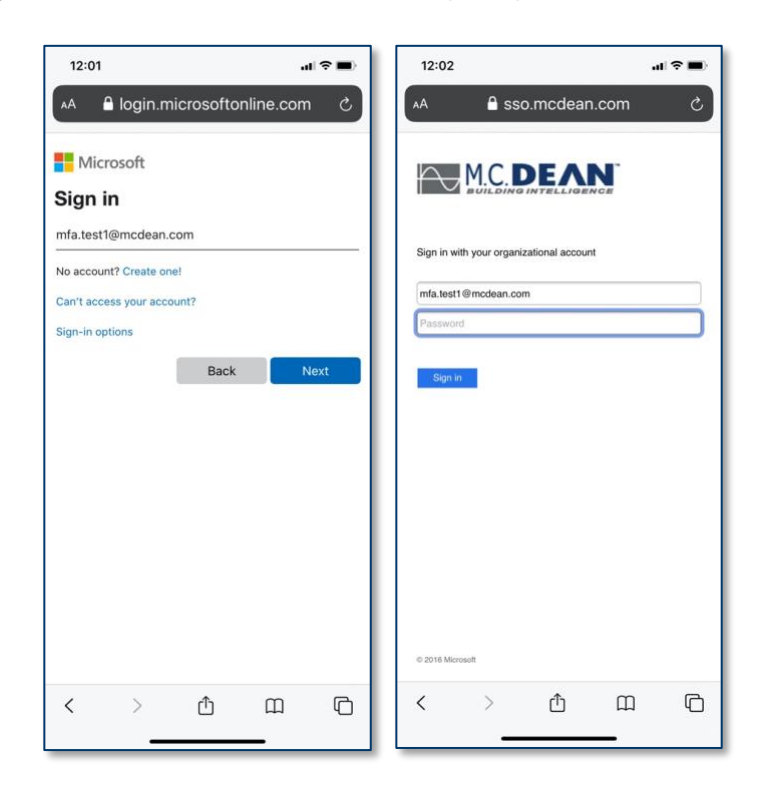

#### Step 2

Click + Add Method and select Authenticator App. Click Add.

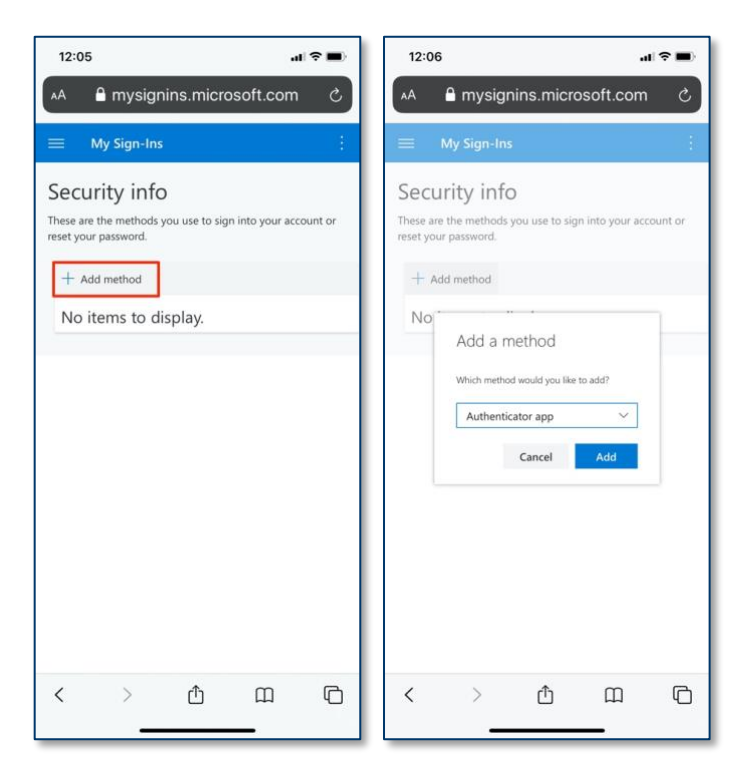

#### Step 3

Click Next as we have already installed the app.

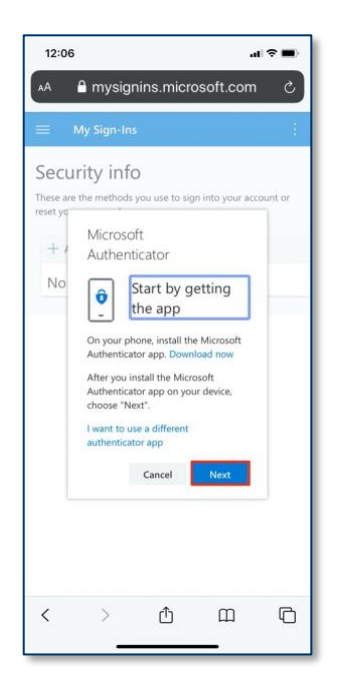

#### Step 4

Click Pair Your Account to the App by Clicking this App. Select Open in Authenticator.

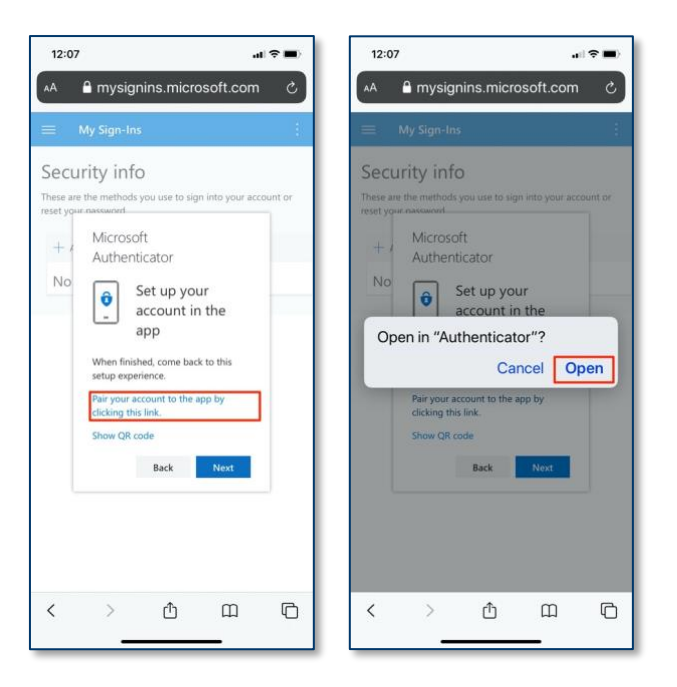

#### Step 5

The Authenticator app will open. Please verify your account and go back to Safari. Select Next.

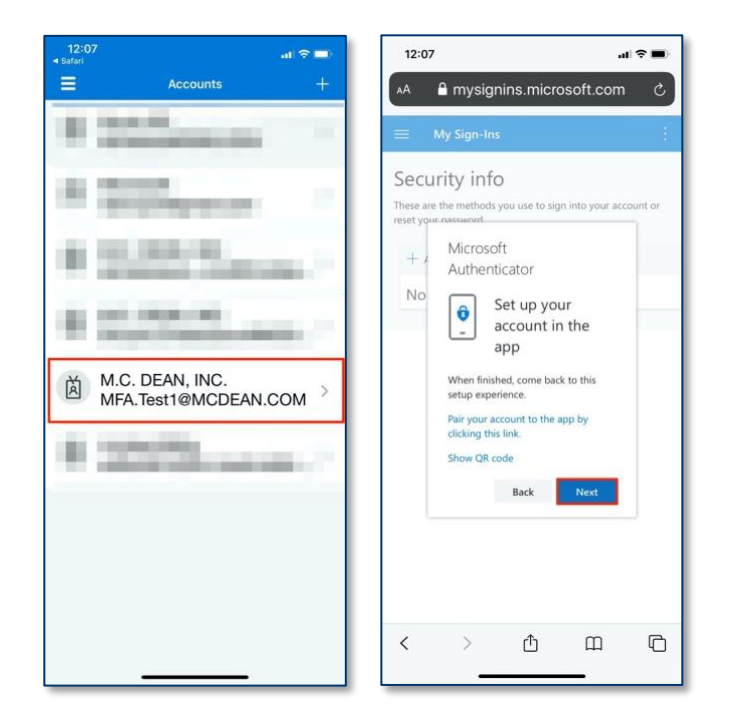

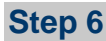

You'll be prompted to Approve the Sign-in. Pull down the Notification and select Approve.

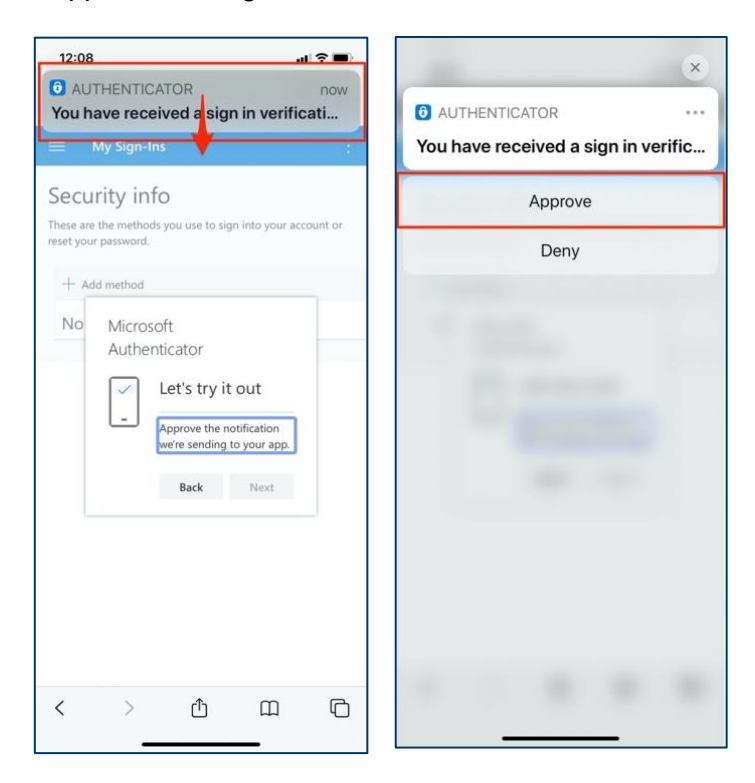

#### Step 7

You are all set! Select Next. You can now close the tab.

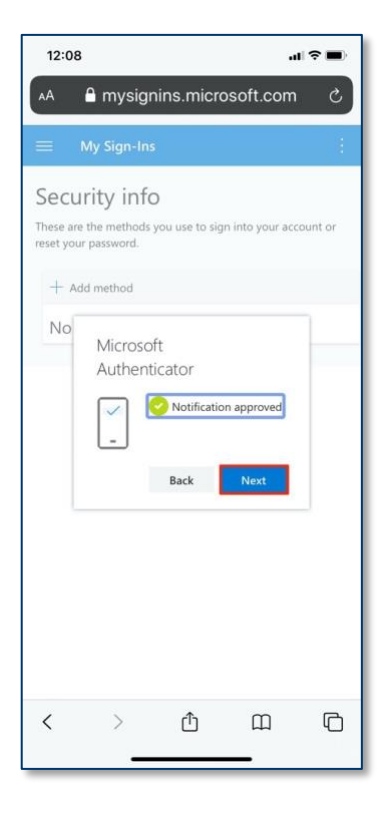